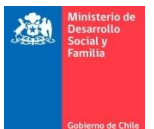

## Manual de usuario Institución

1. Postulación al Registro de Donatarios.

Para postular al Registro de Donatarios se debe llenar el formulario de postulación online.

Paso 1: Ingresar al siguiente enlace: https://lds.ministeriodesarrollosocial.gob.cl/adm/sistema/institucion/crear1

En en enlace se solicitará los datos de la institución. Una vez ingresada la información se podrá guardar y continuar con el siguiente paso.

| Notice is table is table is table is table.   Notice is table is table.   Notice is table is table.   Notice is table.   Notice is table.  <                                                                                                    | Datos Generales de la ins   | Stución                                                  |                                                                                    |                                 |                                                                                                    |                          |                  |  |   |
|----------------------------------------------------------------------------------------------------|-----------------------------|----------------------------------------------------------|------------------------------------------------------------------------------------|---------------------------------|----------------------------------------------------------------------------------------------------|--------------------------|------------------|--|---|
| Rube nature interior   Autor banders desers parket?   Autor banders desers parket?   Rube nature interior parket   Carbon de nature interior parket   Carbon de nature interior parket interior parket interior parket   Carbon de nature interior parket interior parket int                                                                                                    | Nombre o Razón Social d     | e la In <mark>st</mark> itución:                         | Nombre Institución                                                                 |                                 |                                                                                                    |                          |                  |  |   |
| Applementing data pashing?     Log data pashing data pashing?     Top data pashing data pashing?     Top data pashing data pashing?     Top data pashing data pashing?     Top data pashing data pashing?     Top data pashing data pashing?     Top data pashing data pashing?     Top data pashing?     Top data pashing?        Top data pashing?              Top data pashing?                                                                                                    | Rol Único Tributario (RUI   | D:                                                       | ingrese RUT                                                                        |                                 |                                                                                                    |                          |                  |  |   |
| File Statistics Divers:  Instruction    To de bendiciane de la serie do prestator:  Researce derapite da terrere de replane estere    Colque de la finiciane o bentatorio:  Researce derapite da terrere de replane estere    Noncatada du dinaciane o bentatorio:  Researce derapite da terrere de replane estere    Noncatada du dinaciane o bentatorio:  Researce derapite da terrere de replane estere    Noncatada du dinaciane de replane estere  Researce de replane estere    Nonce  Contractione de replane estere    Nonce:  Replane de terrere de replane estere    Nonce:  Replane de terrere    Nonce:  Replane de terrere    Nonce:  Replane de terrere    Nonce:  Replane de terrere    Nonce:  Replane de terrere    Nonce:  Replane de terrere    Nonce:  Replane de terrere    Nonce:  Replane de terrere    Nonce:  Replane de terrere    Nonce:  Replane de terrere                                                                                                    | A què normativa desea p     | ostular?                                                 | C Ley de donaciones con fines sociales N* 19.885 Ley de inclu                      | sión laboral N* 21.015 O Ar     | nbes                                                                                                    |                          |                  |  |   |
| Are de Bendicaindo dei servico prestato:   Capota dei finicia do estimatorio   Capota dei finicia do estimatorio   Resentata Justica:   Presentata Justica:   Presentata Justica: </th <th>Fines Estatutarios (breve</th> <th>l:</th> <th>Firmes Establishmins</th> <th></th> <th></th> <th></th> <th></th> <th></th> <th></th>                                                                                                    | Fines Estatutarios (breve   | l:                                                       | Firmes Establishmins                                                               |                                 |                                                                                                    |                          |                  |  |   |
| To de Bendicación del vención prestada:     Colegoria del Bendicación del vención prestada:     Denois del Bendicación del vención prestada:     Prestada del Bendicación del vención prestada:     Prestada del Bendicación del vención prestada:     Prestada del Bendicación del vención prestada:     Prestada del Bendicación del vención prestada:     Prestada del Bendicación del vención prestada:     Prestada del Bendicación del vención prestada:     Prestada del Bendicación del vención prestada:     Prestada del Bendicación del vención prestada:     Prestada del Bendicación del vención del venc                                                                                                    |                             |                                                          |                                                                                    |                                 |                                                                                                    |                          |                  |  |   |
| Categorie del Bendication Documentation:   Categorie del Bendication Documentation:   Personalidad duction:   Personalidad duction: </th <th>Tipo de Beneficiarios del</th> <th>servicio prestado:</th> <th>Selected Teo Bardeloux</th> <th></th> <th></th> <th></th> <th></th> <th></th> <th></th>                                                                                                    | Tipo de Beneficiarios del   | servicio prestado:                                       | Selected Teo Bardeloux                                                             |                                 |                                                                                                    |                          |                  |  |   |
|                                                                                                    | Colonario del Desficiario   | a Postinataria                                           | acessare the determines                                                            |                                 |                                                                                                    |                          |                  |  |   |
| Percental data data data data data data data   Veneta de la fatista fleba de otoganiencio:   remental   Anse de Especializacio:   remental   Colego del famico de linguestas literos douges par latico de Adridudes   Stor Vene:   Stor Vene:   Región de la famica   Región de la famica   Región de l                                                                                                    | Categoria del Beninciario   | o Destinantrio:                                          | Unicolorie Categorias de servicio prestado                                         |                                 |                                                                                                    |                          |                  |  | Ŭ |
| Wencisk fiels Einsteldig (lich die kongeminiski):                                                                                                    | Personalidad Juridica:      |                                                          | Personakided Jurickice                                                             |                                 |                                                                                                    |                          |                  |  |   |
| Area & Expectation classical encode days are interest obugade gase lines de Adrivitades   Stro vete:   Stro vete:   Imagine encode trabaje:   Imagine de Tanspacia   Imagine de Adrivitades   Imagine de Adrivitades   Imagine de Constrol   Imagine de Constrol   Imagine de Bonero Strol   Imagine de Bonero Strol <                                                                                                    | Vigencia de la Entidad (fe  | cha de otorgamiento):                                    | Abhlania.gg                                                                        |                                 |                                                                                                    |                          |                  |  |   |
| Site Vete: Site Vete:     Biglin do Tragada     Riglin do Tragada     Riglin do Tragada <th>Area de Especialización:</th> <th></th> <th>Area de Especialización</th> <th></th> <th></th> <th></th> <th></th> <th></th> <th></th>                                                                                                    | Area de Especialización:    |                                                          | Area de Especialización                                                            |                                 |                                                                                                    |                          |                  |  |   |
| Salo Vete:: Codey of Sancias in Encode on gas lacio de Actividees Salo Vete:: Codey of Sancias in Codey of Sancias in Code Sancias in Codey of Sancias in Codey of Sancias in Code Sancias in Code                                                                                                    | Smio Web:                   |                                                          | Aufland de Spaniske de Insernation bekenne elseniste war beide de hefeliketen      |                                 |                                                                                                    |                          |                  |  |   |
| an refer. Bright of La Araccenia:<br>Registries en donde tabaje:<br>Registrie da Araccenia:<br>Registrie da Araccenia:<br>Registr |                             |                                                          | Código del Servicio de Impuestos Internos otorgado para inicio de Actividades      |                                 |                                                                                                    |                          |                  |  |   |
| Region et al.com Begion de Antriagustar Begion de Los Lagos   Begion de Antriagustar Begion de Los Lagos   Begion de Cogumbo Begion de Cogumbo   Begion de Cogumbo Begion de Cogumbo   Begion de Antriagustar Begion de Cogumbo   Begion de Antriagustar Begion de Cogumbo   Begion de Cogumbo Begion de Cogumbo   Begion de Valoration Begion de Antriagustar   Begion de Antriagustar Begion de Antriagustar   Begion de Antriagustar Begion de Antriagustar   Begion de Antriagustar Begion de Antriagustar   Begion de Antriagustar Begion de Antriagustar   Begion de Antriagustar Begion de Antriagustar   Begion de Antriagustar Begion de Antriagustar   Begion de Antriagustar Begion de Antriagustar   Begion de Antriagustar Begion de Antriagustar   Begion de Antriagustar Begion de Antriagustar                                                                                                    | Stud Web.                   |                                                          | Besión de Taranacá                                                                 | Región de La Araucania          |                                                                                                    |                          |                  |  |   |
| Region de Alacima       Region de Companio         Region de Companio       Region de Materia de Campo         Region de Valurario       Region de Valurario         Region de Materia       Region de Materia         Region de Materia       Region de Materia         Region de Materia       Region de Ma                                                                                                    | Region(es) en donde trab    | aja:                                                     | Región de Antofagasta                                                              |                                 | Región de Los Lagos                                                                                                    |                          |                  |  |   |
| Ingelon de volgeziese   Ingelon de volgeziese   Ingelon de volgezie                                                                                                    |                             |                                                          | Región de Atacama     Región de Coguimbo                                           |                                 | Region Aysen and Ceneral Carlos Manes del Campo Region Messiones del Anàtrica Chilena Región Metropolitana Región Metropolitanaa Región Metropolitana Región Metropolitana Región Metropolitana R |                          |                  |  |   |
| Indpoint al cartario Uniganis     Indpoint al cartario Uniganis     Indpoint al cartario Uniganis       Indpoint al cartario Uniganis     Indpoint al cartario Uniganis     Indpoint al cartario       Indpoint al cartario Uniganis     Indpoint al cartario Uniganis     Indpoint al cartario       Indpoint al cartario Uniganis     Indpoint al cartario Uniganis     Indpoint al cartario       Indpoint al cartario Uniganis     Indpoint al cartario Uniganis     Indpoint al cartario       Indpoint al cartario Uniganis     Indpoint al cartario Uniganis     Indpoint al cartario       Indpoint al cartario Uniganis     Indpoint al cartario Uniganis     Indpoint al cartario       Indpoint al cartario Uniganis     Indpoint al cartario     Villa / Padiatolio:       Indpoint al cartario Uniganis     Indpoint al cartario     Indpoint al cartario       Indpoint al cartario Uniganis     Indpoint al cartario     Villa / Padiatolio:       Indpoint al cartario Uniganis     Indpoint al cartario     Indpoint al cartario       Indpoint al cartario     Indpoint al cartario     Indpoint al cartario       Indpoint al cartario     Indpoint al cartario     Indpoint al cartario       Indpoint al cartario     Indpoint al cartario     Indpoint al cartario       Indpoint al cartario     Indpoint al cartario     Indpoint al cartario       Indpoint al cartario     Indpoint al cartario     Indpoint al cartario    <                                                                                                    |                             |                                                          | Región de Valparaiso                                                               |                                 |                                                                                                    |                          |                  |  |   |
| Catles de Conscio         Nameno:         Nameno:                                                                                                    |                             |                                                          | Región del Libertador General Bernardo O'Higgins                                   |                                 | <ul> <li>Región de Los Rios</li> <li>Región de Arica y Parl</li> </ul>                                                                                                    | inacota                  |                  |  |   |
| Date dd Donicio           Calle:         Date and fam         Nimero:         Nimero:         Ville / Población:         Ville / Población:           Regide:         Descorer Regid:         Comman:         Descorer Comma           Teléfone y comos institucionales         Email:         Email:         Email:                                                                                                    |                             |                                                          | Región del Bío-Bío                                                                 |                                 |                                                                                                    |                          |                  |  |   |
| Calle:     Date Another     Nimero:     Nimero:     Nimero:     Villa / Población:       Regiõe:     Seccore Regiót:     Comman:     Seccore Comma                                                                                                    | Datos del Domicilio         |                                                          |                                                                                    |                                 |                                                                                                    |                          |                  |  |   |
| Registe:     Comman:     Seccore Comma       Telefone y comos institucionales        Telefones:     Email:                                                                                                    | Calle:                      | Calle Juridica                                           |                                                                                    | Número:                         | Número                                                                                                    | Villa / Población:       | Vila / Población |  |   |
| Talifone y conso institucionales Talifones: Isrines Einait: Isrine                                                                                                    | Región:                     | Seleccione Región:                                       |                                                                                    | ✓ Comuna:                       | Selectione Comuna                                                                                                    |                          |                  |  | ~ |
| Teléfone y comos instituionales Teléfones: teréfones Email: Email                                                                                                    |                             |                                                          |                                                                                    |                                 |                                                                                                    |                          |                  |  |   |
| Telefonos: Italiana Email: Email                                                                                                    | Teléfono y correos instit   | ucionales                                                |                                                                                    |                                 |                                                                                                    |                          |                  |  |   |
|                                                                                                    | Teléfonos:                  | Telétonos                                                | E-mail:                                                                            |                                 |                                                                                                    |                          |                  |  |   |
|                                                                                                    |                             |                                                          |                                                                                    |                                 |                                                                                                    |                          |                  |  |   |
|                                                                                                    |                             |                                                          |                                                                                    |                                 |                                                                                                    |                          |                  |  |   |
| Si sa institución es "Aprobale", para ingresar al Registra usatal deberá visitara el la la institución para administrar sus datos de institución y proyectos. La contravella and envada al come electrónico informado en esta formularo.                                                                                                    | Si su institución es "Aprob | ada", para ingresar al Registro usted deberá utilizar el | Rol Único Tributario de la Institución para administrar sus datos de institución y | proyectos. La contraseña será e | enviada al correo electrónico inform                                                                                                    | nado en este formulario. |                  |  |   |
|                                                                                                    |                             |                                                          |                                                                                    |                                 |                                                                                                    |                          |                  |  |   |

Paso 2: Nos dirigirá a la pestaña de Directorio de la institución, en esta sección se agregarán los integrantes de la institución utilizando el boton "Añadir Funcionario".

\* Se recuerda agregar un mínimo de 3 directores/as.

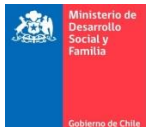

Ley de Donaciones Sociales

| Directorio                                                                                            |                                                                               |               |                                |          |            |                                        |
|----------------------------------------------------------------------------------------------------|-------------------------------------------------------------------------------|---------------|--------------------------------|----------|------------|----------------------------------------|
| Añadir funcionario                                                                                    |                                                                               |               |                                |          |            |                                        |
| RUN                                                                                                   | Nombre                                                                        | Cargo         | E-mail                         | Teléfono | Tel. Móvil | Acción                                 |
|                                                                                                    |                                                                               |               | Ningún dato disponible en esta | tabla    |            |                                        |
| vlostrando registros de                                                                               | el 0 al 0 de un total de 0 registros                                          |               |                                |          |            | Anterior Siguient                      |
| Para completar el Fe<br>- Presidente.<br>- Representante Leg<br>- Secretario.<br>- Y al menos 3 Direc | ormulario de Incorporacion debe ingresar al menos la siguien<br>jal.<br>tores | te Directiva: |                                |          |            |                                        |
|                                                                                                    |                                                                               |               |                                |          |            |                                        |
|                                                                                                    |                                                                               |               |                                |          |            | Volver Previsualizar Guardar y Finaliz |

Al ingresar a un nuevo funcionario/a nos solicitará los datos de la persona y el cargo que ejerce dentro de la institución.

| diembro del Directorio |                  | ×                |
|------------------------|------------------|------------------|
| Rut:                   | Ingrese RUT      |                  |
| Nombre:                | Nombre           |                  |
| E-mail:                | E-mail           |                  |
| Telėfono<br>(+56):     | Teléfono         |                  |
| Tel.Móvil<br>(+56):    | Tel. Móvil       |                  |
| Cargo:                 | Seleccione Cargo |                  |
|                        |                  | Cancelar Guardar |

\* En el caso del representante legal solicitará ingresar el periodo en el que ejerce su cargo.

Una vez Ingresado a los funcionarios se debe guardar y finalizar el proceso. El sistema hará entrega de un "Formulario de Solicitud de Incorporación".

| FORMULARIO DE SOLICITUD DE INCORPORACION<br>AL REGISTRID DE INSTITUCIONES POTENCIALES<br>DOMITARIAS Y ANEXO                                                                                                    |
|----------------------------------------------------------------------------------------------------|
| Grecias Sra. Presba Ministério por produite el inglitor de instituciones postecciales donatarias.<br>Se número de solectaria es: 1065.<br>Recordamos lievar este comprobania el momento de presenter si a documentación a las deficia de partes del Ministerio de Desarrollo Social.<br>El placo de presentación de documentación e a plas días cardos, a partir de la hecha de esta solicitud. |
| Fecha Emisión: 1997/2021                                                                                                    |
| www.ministeriodesarrollosocial.gob.cl                                                                                                    |
| lapan                                                                                                    |
|                                                                                                    |

Con dicho comprobante se debe entregar la siguiente documentación en oficina de partes del Ministerio de Desarrollo Social y Familia:

- Copia de los estatutos y de sus modificaciones, si la hubiere.

- Memoria, correspondiente al último año calendario, en la cual debe contener todas aquellas actividades y servicios realizados por la institución destinada a personas de escasos recursos y/o discapacidad. Estos servicios o actividades deben estar desarrolladas de manera ininterrumpida durante al menos el año anterior a la fecha de presentación. Debe informar el número de beneficiarios directos e indirectos, la condición socio económica de los beneficiarios directos y/o discapacidad, a su vez, debe informar las comunas en las cuales se realizaron las actividades.

- Certificado de Vigencia y Directorio; con no más de 60 días de antigüedad, este documento se obtiene del Registro Civil.

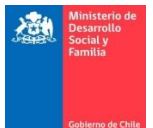

- Balance tributario, correspondiente al último año calendario, es decir, si postulan este año deben presentar el balance tributario del año 2020, debe venir firmado por el contador y el representante legal.

- Formulario de solicitud de incorporación al Registro de Instituciones potenciales donatarias, entregado por la plataforma.

Una vez realizada la postulación y entregada la documentación obligatoria en oficina de partes, la Secretaría Técnica revisará la documentación y se presentará al Consejo de Donaciones Sociales. Si la institución es aprobada por el Consejo, se les hará entrega de sus credenciales de acceso a la plataforma de la Ley de Donaciones Sociales vía correo electrónico.

| Minis<br>no-res | terio de Desarrollo Social - Cuenta de acceso creada<br>sponder@desarrollosocial.cl |
|-----------------|-------------------------------------------------------------------------------------|
| Enviado:        | martes 27-07-2021 0:38                                                              |
| Para:           | Alexis Felipe Muñoz Marchant                                                        |
| Estima          | ado/a                                                                               |
| A con           | tinuación presentamos sus credenciales de acceso a nuestros servicios               |
| Usuar           | io: 23583799-4                                                                      |
| Clave:          | Bzrod.643                                                                           |
| Sitio d         | le acceso: <u>http://sso.mideplan.cl/</u>                                           |
| Atenta          | amente                                                                              |
| Minist          | terio de Desarrollo Social                                                          |
|                 |                                                                                     |

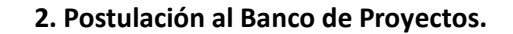

Para postular una iniciativa al Banco de Proyectos deberán ingresar con sus credenciales de acceso a la siguiente plataforma <u>https://lds.ministeriodesarrollosocial.gob.cl</u>. En la imagen adjunta podemos ver la pestaña inicial en donde tendremos que abrir el módulo "Registro", en donde se desplegarán distintas opciones, entre ellas "Postulación de Proyectos" la cual nos permitirá comenzar el proceso.

## Ley de Donaciones Sociales

| Inicio       | Registre Escola Consep                                                                                                    | 🛔 Prueba Ministerio 👻 |
|--------------|----------------------------------------------------------------------------------------------------|-----------------------|
| Ley de D     | Ellar Creso de la Instanción                                                                                                    |                       |
| El Ministeri | Montrar Proyects<br>Proyects Aproactions<br>Proyects Aproactions                                                                                                    |                       |
| Esta Ley ob  | ja beneficios fitularios a las empresas o personas naturales que donan dinero para financiar proyectos dirigidos a personas en situación de pobreza ylo de discapacidad, así como de prevención y rehabilitación de alcohol ylo dingas.                                                |                       |
| La Ley regu  | las donaciones que reciben las iniciativas del Banco de Proyectos, presentadas por instituciones pertenecientes al Registro de Donatarios. Además, regula la operación del Fondo Micto de Apoyo Social que asigna recursos vía concurso público a proyectos ejecutados o por ejecutar. |                       |

Al ingresar en esta sección nos solicitará ingresar los datos generales del proyecto, se recuerda que estos deben ser los mismos utilizados en el llenado del formulario de postulación (Anexo A), el cual tendrá que ser adjuntado en esta sección. Una vez llenado todos los campos se podrá finalizar la postulación y enviar para revisión y evaluación.

\*En el caso que la institución se encuentre aprobada en el Registro de Donatarios por ambas leyes (Ley N°19.885 y Ley N°21.015), se podrán postular proyectos por las dos normativas, de no ser así, solo se podrá elegir la Ley por la cual se encuentra aprobada.

| Particle in Papers         Factor da Papers:         Inclus da Papers:         Inclus da Papers:      <                                                                                                    | Inicio Registro Elección Consejo                                 |                                                                                                    |                                          |         | 🋔 Prueba Ministerio = |
|----------------------------------------------------------------------------------------------------|------------------------------------------------------------------|----------------------------------------------------------------------------------------------------|------------------------------------------|---------|-----------------------|
| Pended Magnets y Registris       Inster Market         Reserved Magnets y Registris       Inster Market         Caligati dei deitodiciti dei registris       Inster Market inster Market         Market dei Registris       Inster Market inster Market         Market dei Registris       Inster Market </th <th>Inicio / Registro / Postulación de Proyectos</th> <th></th> <th></th> <th></th> <th></th>                                                                                                    | Inicio / Registro / Postulación de Proyectos                     |                                                                                                    |                                          |         |                       |
| Note of pryodi:     International Product       Cooperate de declaration de progenes propertie     O Process are builded and product       De recess are builded are product     O Process are builded and product       Reserve devolution     Nome humanhamilie       Deproduct de depropertie     South propertie       Option de propertie     Option de propertie       April on de devolution for Names and Reserved Are STETE - Constant       April on de Aramedic De Propertie     Option de propertie                                                                                                    | Formulación de Proyectos y Programas                             |                                                                                                    |                                          |         |                       |
| Carged de detenderé de legens a regents <sup>O</sup> rescues industriés<br><sup>O</sup> rescues industriés<br><sup>O</sup> rescues<br><sup>O</sup> rescues<br><sup>O</sup> | Nombre del proyecto:                                             | Nombre del Proyecto                                                                                                    |                                          |         |                       |
| Nore de Provisit Bonderickes:     Nore de Provisit Bonderickes:       Dansel de propries approvisit Bonderickes de react     Norderickes propries       Basel de propries:     Contractive de reactive de la fille       Objene de propries:     Contractive de reactive de la fille       A plane de propries:     Contractive de reactive de la fille       De number de propries:     Contractive de reactive de la fille       A plane de propries:     Contractive de reactive de la fille       De number de propries:     Contractive de reactive de la fille       De number de propries:     Contractive de reactive de la fille       De number de propries:     Contractive de reactive de la fille                                                                                                    | Categoria del destinataziola del programa o proyecto:            | <ul> <li>Personas en situación de pobreza</li> <li>Personas con discapacidad</li> <li>Personas con discapacidad y en situación de pobreza</li> </ul> |                                          |         |                       |
| Invalient of properts     South to regents / propert       Researe quoties:     Constructures:       Option of properts:     Constructures:       Option of properts:     Constructures:       Option of properts:     Constructures:       Option of properts:     Constructures:       Option of properts:     Constructures:       Option of properts:     Constructures:       Option of properts:     Constructures:       Option of properts:     Constructures:       Option of properts:     Constructures:       Option of properts:     Constructures:                                                                                                    | Número de Personas Beneficiadas:                                 | Número de Personas Beneficiadas                                                                                                    |                                          |         |                       |
| Result op/ot/or         Immediation           Op/ot of prepet:         Dapen to prepet:           A spin sourching data prediation         Dapen to prepet:           A spin sourching data prediation         Class data dataset of URLISS - O Annos           Landardine:         O Research           Frencherich De Presentolice De Presento-         Depresentory           Frencherich De Presentolice De Presento-         Depresentory                                                                                                    | Duración del proyecto o programa (indicar número de meses):      | Duración del proyecto o programa                                                                                                    |                                          |         |                       |
| Objerne of projects:               Outperson of projects:           A qui sconduir datas pochlar?              Cit es de donceiron sint front sint front sint                                                                                                    | Resumen ejecutivo:                                               | Resumen Ejecutivo                                                                                                    |                                          |         |                       |
| Operate of progenities         Operation of progenities         Operation                                                                                                    |                                                                  |                                                                                                    |                                          |         |                       |
| A gad semifut A leag pedule? Lead teaming an least section & 1111 - Con de pension de la VIIII - Con de la pension de la VIIII - Con de la pension de la vie de la pension de la vie de la pension de la vie de la pension de la vie de la pension de la vie de la pension de la vie de la pension de la pension de la                                                                                                    | Objetivo del proyecto:                                           | Objelivo del proyecto                                                                                                    |                                          |         |                       |
| Agad romativa desas polsita?     El Per de notacional son forse successes 157 135 ° C de notacional sociales 257 135 ° C de notacional sociales 257 135 ° C de notaci                                                                                                    |                                                                  |                                                                                                    |                                          |         |                       |
| Lacatastan O Kenina O Reginal Fernalni Da Presentació Da Presenta-Presaguesta Fernalni Da Presentació Da Presentació                                                                                                    | A qué normativa desea postular?                                  | ○ Ley de donaciones con fines sociales Nº 19.885 ○ Ley de inclusio                                                                                   | ón laboral Nº 21.015 — C Amban           |         |                       |
| Persidel De Pourselo Da Popetas - Pouqueto                                                                                                    | Localization:                                                    | O Nacional O Regional                                                                                                    |                                          |         |                       |
| Provides De Presenció De Prigens - Prezigens                                                                                                    |                                                                  |                                                                                                    |                                          |         |                       |
|                                                                                                    | Formulario De Presentación De Proyectos - Presupuesto            |                                                                                                    |                                          |         |                       |
| Develo soliolate Develo soliolate                                                                                                    | Donación solicitada:                                             | Danación solicitada                                                                                                    |                                          |         |                       |
| Orea Aportes: Countypoints                                                                                                    | Otros Aportes:                                                   | Otros Aportes                                                                                                    |                                          |         |                       |
| Total Projects:                                                                                                    | Total Proyecto:                                                  | 0                                                                                                    |                                          |         |                       |
| Energy De Deserve Andrease and Andrease and Andrease and Andrease and Andrease Andrease Andre                                                                                                    | Econolisto De Brazonnoldo De Brazonno - Juliante rico assessable |                                                                                                    |                                          |         |                       |
|                                                                                                    | Authino del provento:                                            |                                                                                                    |                                          |         |                       |
| Con advance.                                                                                                    |                                                                  | Constraint and the second second                                                                                                    |                                          |         |                       |
| Nyron discription di schlan sigle re                                                                                                    | Otros archivos:                                                  |                                                                                                    |                                          |         |                       |
| Presione para supregar mis authives: Apagar mis subjects.                                                                                                    | Otros archivos:                                                  | Ingrese descripcion del archivo adjunto                                                                                                    | Selexicorar anthios No se eligió anthios | Dining  |                       |
|                                                                                                    | Otros anolivos:<br>Presione para agregar más anchivos:           | Ingrese descripcion del archino adjunto<br>Agregar más adjuntos                                                                                      | (Selectory robic) to se eligit activo    | Dinisar |                       |

Una vez realizada la postulación, la Secretaría Técnica comenzará la evaluación del proyecto para la sesión de Consejo correspondiente. Se informará vía correo electrónico a la institución cada vez que este cambie de estado (ejemplo: "Pendiente de Evaluación", "Aprobado", etc.)

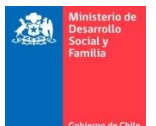

Ley de Donaciones Sociales - Aprobación de Proyecto

noreply@desarrollosocial.gob.cl Enviado: martes 27-07-2021 1:22 Para: Alexis Felipe Muñoz Marchant

Estimado/a,

El proyecto presentado por Prueba Ministerio, con Folio: 2359 fue aprobado por el Consejo de Donaciones Sociales en su sesión realizada el día 20/07/2021 para recibir donaciones bajo la Ley N° 21.015 y N° 19.885. División Cooperación Público-Privada Subsecretaría de Evaluación Social Ministerio de Desarrollo Social y Familia

En el caso que el proyecto tenga observaciones, la institución podrá ingresar a la sección "Modificar Proyecto" en donde encontrará la ficha de evaluación de la Secretaría Técnica y podrá modificar la presentación.

| Inicio Registro Elec             | cción Consejo Donaciones    | 19.885 Donaciones 21.015 |                       |                    | 🌲 Prueba Ministerio 👻   |
|----------------------------------|-----------------------------|--------------------------|-----------------------|--------------------|-------------------------|
| Inicio / Registro / Modificar    | Proyecto                    |                          |                       |                    |                         |
|                                  |                             |                          |                       |                    | Buscar :                |
| Folio Proyecto<br>Buscar         | Folio Institución<br>Buscar | Rut<br>Buscar            | Institución<br>Buscar | Proyecto<br>Buscar | Estado<br>Buscar Acción |
| 2380                             | 1066                        | 23583799-4               | Prueba Ministerio     | Prueba Ministerio  | Pendiente de 🗾          |
|                                  |                             |                          |                       |                    |                         |
|                                  |                             |                          |                       |                    |                         |
|                                  |                             |                          |                       |                    |                         |
| Mostrando registros del 1 al 1 e | de un total de 1 registros  |                          |                       |                    | Anterior 1 Siguiente    |

Si el proyecto correspondiente es aprobado para pertenecer al Banco de Proyectos, podrán comenzar el proceso de emisión de certificados electrónicos.

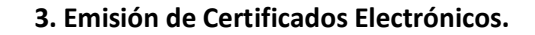

Una vez que un proyecto es aprobado por el Consejo de Donaciones Sociales, la institución debe solicitar a SII que le asigne folios para los certificados electrónicos, llevando el certificado de aprobación de la incitativa en el Banco de Proyectos. Posteriormente, se debe enviar a la Secretaría Técnica dicho documento de autorización para que sean asignados los folios en la plataforma.

El primer paso para la emisión del certificado electrónico es ingresar los datos de la institución, los cuales podemos ver en el módulo "Registro", en la sección "Editar datos de la Institución". Estos datos serán los que se utilizarán para generar el certificado, por tanto, es responsabilidad de la institución tenerlos actualizados.

| Ley d        | e Dona                     | aciones                               | Sociales                                                                                                    |                       |
|--------------|----------------------------|---------------------------------------|----------------------------------------------------------------------------------------------------|-----------------------|
| Inicio       | Registro                   | Elección Cons                         | ejo                                                                                                    | 🛔 Prueba Ministerio 🕶 |
| Ley de D     | Editar Data                | s de la Institución<br>1 de Proyectos |                                                                                                    |                       |
| El Ministeri | Modificar P<br>Proyectos A | royecto<br>Aprobados                  | norma el buen uso de las donaciones de personas jurídicas que dan origen a beneficios tributarios y los enfande a otros fines sociales y públicos" (Lay de Donaciones Sociales).                                                                              |                       |
| Esta Ley of  | orga benefici              | ios tributarios a la                  | s empresas o personas naturales que donam dinero para financiar proyectos dirigidos a personas en situación de poteza ylo de discapacidad, así como de prevención y rehabilitación de alcohol ylo drogas.                                                     |                       |
| La Ley regi  | ila las donac              | iones que recibe                      | n las iniciativas del Banco de Proyectos, presentadas por instituciones pertenecientes al Registro de Donatarios. Además, regula la operación del Fondo Micto de Apoyo Social que asigna recursos vía concurso público a proyectos ejecutados o por ejecutar. |                       |
|              |                            |                                       |                                                                                                    |                       |

Al ingresar veremos la información general de la institución, en donde tendrémos que llenar las casillas faltantes.

\* Se recuerda grabar antes de cambiar la pestaña para evitar la perdida de datos.

| Inic    | io R       | legistro      | Elección Consejo            |                                                      |  |            |                             |                |          | 🛔 Prueba Ministerio 🕶 |
|---------|------------|---------------|-----------------------------|------------------------------------------------------|--|------------|-----------------------------|----------------|----------|-----------------------|
| Inicio  | / Regist   | tro / Edita   | r Datos de la Institución   |                                                      |  |            |                             |                |          |                       |
| Informa | ción de la | a Instituciór | Galería de Imagenes         | Directorio                                           |  |            |                             |                |          |                       |
| Infor   | mación     | general:      |                             | Prueba Ministerio                                    |  | Sitio Web: | htp://www.desarrollosocialy | familia.gob.ol |          |                       |
| Perio   | odos que   | e acredita    | haber realizado actividades | s de las señaladas en la ley 19.885/2003             |  | Desde:     | yyyymmdd                    | Hasta:         | yyyymmdd |                       |
| Indic   | ar si pre  | esta única    | mente los servicios señalad | tos en números 1 y 2 del art. 2ª ley 19.885:         |  | ⊂ SI ® No  |                             |                |          |                       |
| Indic   | ar si su   | labor está    | condicionada o dirigida a l | beneficiar a candidatos a cargo de elección popular: |  | SI €No     |                             |                |          |                       |
|         |            |               |                             |                                                      |  |            |                             |                |          | Grabar                |

Al ingresar a "Galería de Imágenes" podremos agregar los archivos correspondientes a la imagen institucional y timbre de esta. Es importante llenar estos dos espacios ya que serán los utilizados en el certificado electrónico de donación.

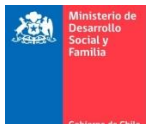

|     | Inicio     | Registro          | Elección Co   | onsejo                |                      |           |                                          |             |           | 🛔 Prueba Ministerio 🗸 |
|-----|------------|-------------------|---------------|-----------------------|----------------------|-----------|------------------------------------------|-------------|-----------|-----------------------|
| 1   | nicio / Ri | legistro / Edita  | ir Datos de I | a Institución         |                      |           |                                          |             |           |                       |
| Inf | ormación ( | de la Institución | Galeri        | ia de Imagenes        | Directorio           |           |                                          |             |           |                       |
|     |            |                   |               |                       |                      |           |                                          |             |           |                       |
|     | Nueva      | a Imagen          |               |                       |                      |           |                                          |             |           |                       |
|     | Titulo:    |                   |               |                       | Titulo               |           | Descripción:                             | Descripción |           |                       |
|     | Imager     | n:                |               |                       | Seleccione la imagen |           | Seleccionar archivo No se eligió archivo |             | Grabar    |                       |
|     |            |                   |               |                       |                      |           |                                          |             |           |                       |
|     | Nombre     | 0                 |               |                       |                      | 11 Titulo |                                          | Img         | Documento |                       |
|     |            |                   |               |                       |                      |           | Ningún dato disponible en esta tabla     | 1           |           |                       |
|     | Mostrano   | do registros del  | 0 al 0 de un  | n total de O registro | 16                   |           |                                          |             |           | Anterior Siguiente    |

Al ingresar en la pestaña "Directorio" nos encontraremos con los funcionarios descritos en la postulación al Registro de Donatarios (numeral 1 del presente documento). En esta pestaña podremos agregar, eliminar o modificar a estos funcionarios dependiendo de las necesidades de la institución. Además de lo anterior, debemos ingresar la firma electrónica del o los representantes legales de la institución, este se verá reflejado en el certificado de donaciones.

\* Puede existir más de un representante legal en un mismo periodo por lo cual es importante revisar que cada uno tenga asignada una firma.

| Inicio Registro Ele                                      | cción Consejo                          |                    |                                 |           |            |              |            | 🌲 Prueba Ministeri |  |  |  |  |
|----------------------------------------------------------|----------------------------------------|--------------------|---------------------------------|-----------|------------|--------------|------------|--------------------|--|--|--|--|
| nicio / Registro / Esttar Datos de la Institución        |                                        |                    |                                 |           |            |              |            |                    |  |  |  |  |
| formación de la Institución                              | Galería de Imagenes Dire               | ctorio             |                                 |           |            |              |            |                    |  |  |  |  |
| Añadir funcionario                                       |                                        |                    |                                 |           |            |              |            |                    |  |  |  |  |
| Mostrar 25 🗸 registros                                   | por página                             |                    |                                 |           |            |              |            | Buscar :           |  |  |  |  |
| RUN IL                                                   | Nombre                                 | Cargo              | E-mail                          | Teléfono  | Tel. Móvil | Fecha Inicio | Fecha Fin  | Acción             |  |  |  |  |
| 11967114-0                                               | Prueba Ministerio                      | Director           | amunozm@desarrollosocial.gob.cl | 967335533 | 967335533  |              |            | Celtar O Eliminar  |  |  |  |  |
| 15983796-3                                               | Prueba Ministerio                      | Secretario         | amunozm@desarrollosocial.gob.cl | 967335533 | 967335533  |              |            | Editar Ø Eliminar  |  |  |  |  |
| 16514648-4                                               | Prueba Ministerio                      | Presidente         | amunozm@desarrollosocial.gob.cl | 967335533 | 967335533  |              |            | Celtar O Eliminar  |  |  |  |  |
| 22927528-3                                               | Prueba Ministerio                      | Director           | amunozm@desarrollosocial.gob.cl | 967335533 | 967335533  |              |            | Editar Ø Eliminar  |  |  |  |  |
| 5755635-8                                                | Prueba Ministerio                      | Representate Legal | amunozm@desarrollosocial.gob.cl | 967335533 | 967335533  | 15/09/2020   | 19/08/2022 | Editar Ø Eliminar  |  |  |  |  |
| 3750988-5                                                | Prueba Ministerio                      | Director           | amunozm@desarrollosocial.gob.cl | 967335533 | 967335533  |              |            | Editar Ø Eliminar  |  |  |  |  |
| fostrando registros del 1 al 6<br>Firma del Representant | de un total de 6 registros<br>te Legal |                    |                                 |           |            |              |            | Anterior 1 Siguier |  |  |  |  |
| Seleccionar archivo No se eligió archivo myymmód Grabar  |                                        |                    |                                 |           |            |              |            |                    |  |  |  |  |
| Representante Legal                                      |                                        |                    | Li Descripción                  | Fecha     | 11 1       | ng           | Documento  |                    |  |  |  |  |
|                                                          |                                        |                    | Ningún dato disponible en es    | sta tabla |            |              |            |                    |  |  |  |  |
| Mostrando registros del                                  | I 0 al 0 de un total de 0 registros    |                    |                                 |           |            |              |            | Anterior Sigulente |  |  |  |  |
|                                                          |                                        |                    |                                 |           |            |              |            |                    |  |  |  |  |

Una vez ingresados todos los datos, nos dirigiremos al módulo "Donaciones" en el cual entraremos a la sección "Crear Donante".

| Inicio     | Registro        | Elección Consejo        | Donaciones 19.885                                | Donaciones 21.015                                                                                                    | 🛔 Prueba Ministerio 🕶 |
|------------|-----------------|-------------------------|--------------------------------------------------|----------------------------------------------------------------------------------------------------|-----------------------|
| Ley de D   | ionaciones So   | ociales                 | Crear Donantes<br>Administración de Donac        |                                                                                                    |                       |
| Ministeri  | o gestiona la l | Ley N* 19.885 que 'n    | Emisión de Certificados<br>Ver Certificados      | es de personas jurídicas que dan origen a beneficios tributarios y los extiende a otros fines sociales y públicos" (Ley de Donaciones Sociales).                                                                              |                       |
| sta Ley ot | orga beneficio  | os tributarios a las em | Formato Donaciones<br>presais o personais natura | eres wee donan dinero para financiar proyectos dirigidos a personas en situación de pobreza y/o de discapacidad, así como de prevención y rehabilitación de alcohol y/o drogas.                                               |                       |
| a Ley regu | ula las donaci  | iones que reciben las i | iniciativas del Banco de P                       | toyectos, presentadas por instituciones pertenecientes al Registro de Donatarios. Además, regula la operación del Fondo Minto de Apoyo Social que asigna recursos vía concurso público a proyectos ejecutados o por ejecutar. |                       |
|            |                 |                         |                                                  |                                                                                                    |                       |

Nos dirigirá a una página en la cual podremos ingresar a los donantes, ya sean personas jurídicas o naturales.

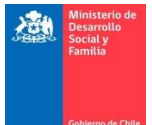

| Inicio Registro Elección Consejo Donaciones 19.885 Donaciones 21.015 |           |        | 🌲 Prueba Ministerio 👻 |  |  |  |  |  |
|----------------------------------------------------------------------|-----------|--------|-----------------------|--|--|--|--|--|
| Inicio / Donaciones 19.885 / Crear Donantes                          |           |        |                       |  |  |  |  |  |
| Donantes                                                             |           |        |                       |  |  |  |  |  |
| ◆Alade Donarie                                                       |           |        | Buscar :              |  |  |  |  |  |
| RUT In Nombre o Razón Social                                         | Dirección | Estado | Opciones              |  |  |  |  |  |
| Ningún dato disponible en esta tabia                                 |           |        |                       |  |  |  |  |  |
| Mostrando registros del 0 al 0 de un total de 0 registros            |           |        | Anterior Siguiente    |  |  |  |  |  |

Se desplegará una pestaña que nos solicitará los datos del donante, se recuerda que estos podrán ser modificados. En el caso de que el donante tenga participación del 10% o más en la institución, es necesario rellenar las casillas marcadas.

| Socio             | No                                                                                                    | 7                                             |                                                     |   |
|-------------------|----------------------------------------------------------------------------------------------------|-----------------------------------------------|-----------------------------------------------------|---|
| DUT               |                                                                                                    |                                               |                                                     |   |
| RUT               | Ingrese Rut                                                                                                    | Tipo                                          | Persona Juridica                                    | ~ |
| Estado            | Activo                                                                                                    | <ul> <li>Razón</li> <li>Social</li> </ul>     | Ingrese Razón Social                                |   |
| Teléfono          | Ingrese Teléfono Social                                                                                                    | Email                                         | Ingrese Email                                       |   |
| Dirección         | Ingrese Dirección                                                                                                    |                                               |                                                     |   |
| Región            | Seleccione Región                                                                                                    | <ul> <li>Comuna</li> </ul>                    | Seleccione Comuna                                   | ~ |
| Rep.<br>Legal     | Ingrese Rut                                                                                                    | Ingrese N                                     | ombre                                               |   |
| Tipo<br>Giro      | Seleccione Tipo Giro                                                                                                    |                                               |                                                     | ~ |
| Categoría<br>Giro | Seleccione Categoría Giro                                                                                                    |                                               |                                                     | ~ |
| Giro              | Seleccione Giro                                                                                                    |                                               |                                                     | ~ |
|                   | PARTICIPA EN EL DIRECTORIO DE LA INSTITU<br>SOCIOS, DIRECTORES, ACCIONISTAS (QUE PO<br>PARTICIPAN EN EL DIRECTORIO DE LA INSTITU | CIÓN DONATAI<br>ISEEN 10% O I<br>JCIÓN DONATA | RIA<br>MÁS DEL CAPITAL SOCIAL) DEL DONANTE<br>ARIA. |   |

Al marcarlas, nos solicitará ingresar los datos de participación.

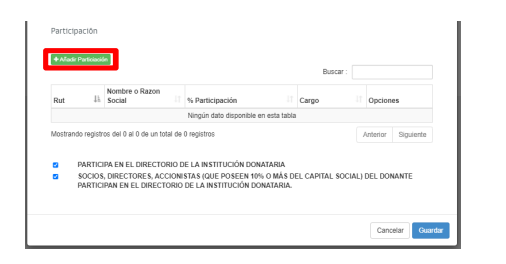

| Participaciór  | 1              |                    |          |         |
|----------------|----------------|--------------------|----------|---------|
| RUT<br>DONANTE | 5653788-4      | %<br>Participacion | 0        | ]       |
| RUT            | Ingrese Rut    |                    |          |         |
| Nombre         | Ingrese Nombre |                    |          |         |
| Cargo          | Socio          |                    | ~        |         |
|                |                |                    |          | -       |
|                |                | (                  | Cancelar | Guardar |

Una vez creado el donante, ingresaremos al módulo "Donaciones" y entraremos a la sección "Administración de Donaciones". En esta sección podremos agregar los datos de las donaciones con las que se emitirá el certificado.

| Inicio Registro Elección Consejo Donaciones 19.88         | 5 Donaciones 21.015 |                  |       | 🋔 Prueba Ministerio 🔻 |  |  |  |  |
|-----------------------------------------------------------|---------------------|------------------|-------|-----------------------|--|--|--|--|
| Inicio / Donaciones 19.885 / Administracion de Donaciones |                     |                  |       |                       |  |  |  |  |
| Donaciones                                                |                     |                  |       |                       |  |  |  |  |
| Allade Donasión                                           |                     |                  |       | Buscar :              |  |  |  |  |
| ID Ih Proyecto                                            | Tip. Donación       | UDonante Donante | Fecha | Opciones              |  |  |  |  |
| Ningún dato disponible en esta tabla                      |                     |                  |       |                       |  |  |  |  |
| Mostrando registros del 0 al 0 de un total de 0 registros |                     |                  |       | Anterior Siguiente    |  |  |  |  |

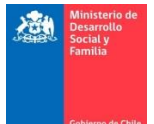

La plataforma nos solicitará ingresar los datos correspondientes, al apretar en la imagen de lupa nos desplegará una lista de los donantes y de los proyectos correspondientemente. En esta pestaña además, podremos seleccionar si la donación es irrevocable y si va dirigida al Fondo Mixto.

\* En la casilla "Fecha" se debe ingresar la fecha en la que se recibe o recibió la donación.

| Tipo Donación              | Recaudacion Manual | ~ | Tipo de Impuesto<br>que Imputa | Global Complementario | ~ |
|----------------------------|--------------------|---|--------------------------------|-----------------------|---|
| Donante                    | Ingrese Rut        | Q | Nombre Donante                 |                       |   |
| Proyecto                   | Ingrese Folio      | ۹ | Nombre Proyecto                |                       |   |
| Monto                      | Ingrese Monto      |   | Fecha                          | dd-mm-aaaa            |   |
| Donación es<br>Irrevocable | No                 | ~ | Donación a fonde               | o mixto.              |   |
|                            |                    |   |                                |                       |   |

\*En el caso de seleccionar una donación irrevocable nos solicitará los datos de esta.

| Monto Cuota Anual Donación Irrevocable En U.F | Ingrese Morto Cuota |
|-----------------------------------------------|---------------------|
| Monto Total de la Donación Irrevocable En U.F | Ingrese Morto Tocal |
| Año de Inicio de Donación Irrevocable         | Ingrese Año         |
| Número de cuotas pactadas                     | Ingrese Cuotas      |
|                                               | Cancelar Guardar    |

Luego de crear la donación ingresamos al módulo "Donaciones" y la sección "Emisión de Certificados" en donde tendremos que buscar al donante y el proyecto al que dona, luego apretamos el botón "Consultar".

| Inicio   | Registro E       | lección Consejo   | Donaciones 19.885 | Donaciones 21.015 | i              |          |               |   |                 | 🛔 Prueba Ministerio 🕶 |
|----------|------------------|-------------------|-------------------|-------------------|----------------|----------|---------------|---|-----------------|-----------------------|
| Inicio / | Donaciones 19.88 | 5 / Emisión de Ce | rtificados        |                   |                |          |               |   |                 |                       |
| Certif   | Icados           |                   |                   |                   |                |          |               |   |                 |                       |
|          |                  |                   |                   |                   |                |          |               |   |                 |                       |
| ſ        | Donante          | Ingrese           | Rut               | ٩                 | Nombre Donante | Proyecto | Ingrese Folio | Q | Nombre Proyecto | Consultar             |
| L        |                  |                   |                   |                   |                |          |               |   |                 |                       |

La plataforma nos indicará las donaciones que concuerdan con el proyecto y el donante, en donde tendremos que seleccionar la que queremos emitir. Además, ingresaremos la ciudad de emisión, el/la representante legal que firma el certificado y, de ser el caso, la información si existe donación al Fondo Mixto.

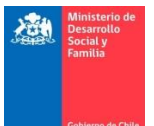

| o / Devalues 19.85 / Emistin de Cestitados                                                                                                    |                                                                                                    |                                                                                                    | 🛔 Prueba N                         |
|----------------------------------------------------------------------------------------------------|----------------------------------------------------------------------------------------------------|----------------------------------------------------------------------------------------------------|------------------------------------|
| thads                                                                                                    |                                                                                                    |                                                                                                    |                                    |
| ficados                                                                                                    |                                                                                                    |                                                                                                    |                                    |
| Downite 96537864 C   Downite Selectione las donaciones que desea incluir en el certificadol     Domaciones Disponibles Seleccione las donaciones que desea incluir en el certificadol     Diráción Il Tpo     Midionación Fecha     A fondo matal     100000 202-107-20     NO     201        Rescuadacion Manual     100000      202-07-20        NO        A fondo matal     100000        Presentatule (spall     Nomitario           100000        100000                       100000                                                                                               100000 <td></td> <td></td> <td></td>                                                                                                    |                                                                                                    |                                                                                                    |                                    |
| Donation 000000000000000000000000000000000000                                                                                                    |                                                                                                    |                                                                                                    |                                    |
| Data de la 2 de un total de 2 registres     Statude de Enseion     Detentión la 2 de un total de 2 registres     Constructiones (Liper de Liper de Liper d                                                                                                    |                                                                                                    |                                                                                                    |                                    |
| Donaciones Disponibles (Seleccione las donaciones que desea incluir en el certificado)                                                                                                    | Prueba Projecto 2359 Q Prueba Ministerio                                                                                                    | Q Prueba Ministerio                                                                                         | Consultar                          |
| banaciones Disponibles (Seleccione las donaciones que desea incluir en el certificado)<br>Internationa de la Tipo Monto Peculación Manual 10000 202-67-20 No O<br>201 Resultación Manual 2000 202-67-20 No O<br>Mo O<br>Mo O<br>Enciritantes registres el 1 al 2 due notat de 2 registres<br>Matriantes registres el 1 al 2 due notat de 2 registres<br>terta Resultation Representante Legar O<br>Enciritantes registres el 1 al 2 due notat de 2 registres<br>Matriantes registres el 1 al 2 due notat de 2 registres<br>Matriantes registres |                                                                                                    |                                                                                                    |                                    |
| bonaciones Disponibles Seleccione las donaciones que desea incluir en el certificado)          bid donación       Impo       Monto       Fecha       A fondo mato       Seleccionado         230       Reaudación Manual       150000       22107.20       NO       O         231       Reaudación Manual       12000       22107.20       NO       O         Adotando registros del 1 el 20 eu ricidal do 2 registros       Seleccionado       Seleccionado       O       C         Adotando registros del 1 el 20 eu ricidal do 2 registros       Seleccionado       Cuadad de Emsión       Cuadad de Emsión       Cuadad de Emsión       Cuadad de Emsión                                                                                                    |                                                                                                    |                                                                                                    |                                    |
| Normal     Normal     Seleccionado       1d donación     11     Tpp     11     Monto     11     Pecha     1     Anono mixto     Seleccionado       200     Resubación Manual     10000     2021-07-20     No     0     0       211     Resubación Manual     20000     2021-07-20     No     0     0       Anterior monto del 2 regittor                                                                                                    | ificado)                                                                                                    |                                                                                                    |                                    |
| li donación la portantia la portantia la presentante la galegaria de la presentante la galegaria de la presentante la presentante la presentante la presentante la presentante la presentante la presentante la presentante la presentante la presentante la presentante de la presentante la presentante la presentante la presentante la presentante la presentante la presentante la presentante de la presentante d                                                                           |                                                                                                    |                                                                                                    |                                    |
| Idioacción     Ilipo     Iliono     Fecha     A fondo minito     Seleccionado       230     Resubación Manual     50000     2021-07-20     NO     O       231     Resubación Manual     20000     2021-07-20     NO     O       Atomico minito     2021-07-20     NO     O       Atomico minito     O       Securativo del 1 al 2 de un total de 2 registra                                                                                                    |                                                                                                    |                                                                                                    |                                    |
| 230         Rescuedion Manual         150000         2021 07.20         NO         O           231         Rescuedion Manual         2000         2021 07.20         NO         O           Montower options dif 12 2 on undari die 2 registrem Liger v          2000         2021 07.20         NO         O           Securities die 2 registrem Liger v         Control die Eression           Securities die 2 registrem Liger v           Securities die 2 registrem Liger v           Securities die 2                                                                                                    |                                                                                                    | Busci                                                                                                    | ur:                                |
| 231         Resultation Manual         2000         202 +07.20         ND         O           Mostrando registres del 1al 26 un total de 2 registres           Antenior           Representante Legal         Seleccione Representante Legal v <t< td=""><td>I Moto II Fecta II A food matrix II Skierconski</td><td>Busci</td><td>if :</td></t<>                                                                                                    | I Moto II Fecta II A food matrix II Skierconski                                                                                                    | Busci                                                                                                    | if :                               |
| Montando registras de 1 al 2 de un total de 2 registras<br>Representante Legal  Seuconos Rojossantans Legal  Cudad de Ernisión Cudad de Ernisión Cudad de Ernisión Cudad de Ernisión                                                                                                    | Monto         Fecha         A fondo mixto         Seleccionado           150000         2021/07-20         NO         O                                                                   | Busca<br>A fondo mixto Seleccionado<br>NO O                                                                 | ir:                                |
| Contrast Legal         Seascores Researcherits Legal         Contrast de Emission           Techa         Monto Total         Monto Total                                                                                                    | Monto         Fecha         A fondo mixto         Seleccionado           150000         2021-07-20         NO         O           120000         2021-07-20         NO         O          | Busco         Busco           A findo mixto         I         Seleccionado           NO         O         O | н.                                 |
| Regresentante Legal Selectore Representante Legal Cludad de Emissión Cludad de Emissión C                                                                           | Monto         If Fecha         If A fondo minto         If Seleccionado           150000         2021-07-20         NO         O           220000         2021-07-20         NO         O | Busici<br>A fondo mato Seleccionado<br>NO O<br>NO O                                                         | r :<br>Anterior <b>1</b> Siguiente |
| Ciudad de Emisión Monto Total                                                                                                    | Monto         Fecha         A fondo mato         Seleccionado           150000         2821-07-20         NO         O           120000         2821-07-20         NO         O           | Build<br>A fundo mixto Seleccionado<br>NO O<br>NO O                                                         | r :<br>Anterior 1 Siguiente        |
| Mento Total                                                                                                    | Monto         Fecha         A fondo mato         Seleccionado           150000         2021-07-20         NO         O           120000         2021-07-20         NO         O           | Busc<br>A fondo mixto II Seleccionado<br>NO O<br>NO O                                                       | r :<br>Anterior 1 Siguiente        |
|                                                                                                    | Monto         Fecha         A tondo miato         Seleccionado           155000         2021-07-20         NO         O           120000         2021-07-20         NO         O          | Busci<br>A fondo mato Seleccionado<br>NO O<br>NO O                                                          | r : Anterior 1 Siguiente           |
|                                                                                                    | Monto         Fecha         A fondo mato         Seleccionado           150000         2021-07-20         NO         O           120000         2021-07-20         NO         O           | Busci<br>A fondo mato I Seleccionado<br>NO O O                                                              | r :<br>Anterior 1 Siguiente        |
| Climpiar Denerar Certificado                                                                                                    | Monto     Fecha     A fondo mato     Seleccionado       150000     2821-07-20     NO     O       120000     2821-07-20     NO     O                                                       | Busci<br>A fondo mato Seleccionado O<br>NO O<br>NO O                                                        | H : Asterior 1 Siguente            |

Al finalizar el sistema nos descargará el certificado de donaciones en formato PDF. De ser necesario, podemos encontrar los archivos en el módulo "Donaciones" sección "Ver Certificado", en donde encontraremos todos los certificados emitidos.

| Incia Registro Elección Controjo Donaciones 19.885 Donaciones 21.015 |                                   |                       |                   |                           |                             |                       |                       |                                   |          |                 |
|----------------------------------------------------------------------|-----------------------------------|-----------------------|-------------------|---------------------------|-----------------------------|-----------------------|-----------------------|-----------------------------------|----------|-----------------|
| Show 10 v entries Search                                             |                                   |                       |                   |                           |                             |                       |                       |                                   |          |                 |
|                                                                      | Fundación19<br>Buscar Fundación19 | Folio<br>Buscar Folio | Ley<br>Buscar Ley | Donante<br>Buscar Donante | Proyecto<br>Buscar Proyecto | Fecha<br>Buscar Fecha | Monto<br>Buscar Monto | Fondo Mixto<br>Buscar Fondo Mixto | Acción 1 |                 |
|                                                                      | Prueba Ministerio                 | 1                     | 19885             | Empresa Prueba            | Prueba Ministerio           | 2021-07-20 00:00:00   | 150000                | NO                                | 2        |                 |
| Showing 1 to 1 of 1 entries                                          |                                   |                       |                   |                           |                             |                       |                       |                                   |          | Previous 1 Next |

Por otra parte, al ingresar al módulo "Donaciones" sección "Formato Certificados", podremos encontrar la información de los certificados emitidos por año, ingresando el periodo que queremos ver y apretando el botón "Consultar". Junto a lo anterior, podemos exportar y descargar una planilla de datos en formato Excel.